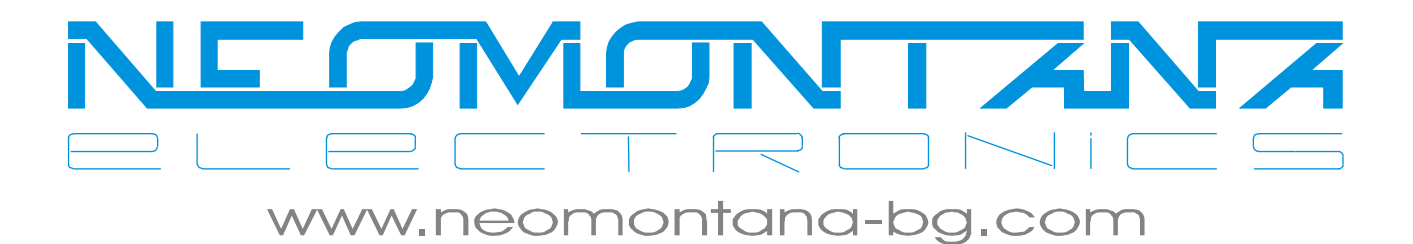

### RRCP

# with

## CleverSwitch

Ръководство за инсталиране и използване

rev. 1.00

16.11.2009

### СЪДЪРЖАНИЕ

| 1. | Версии на документа | .3 |
|----|---------------------|----|
| 2. | Въведение           | .4 |

#### Легенда:

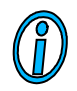

Текстът съдържа допълнителна и полезна информация, която разяснява специфични ситуации и особености.

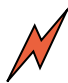

Текстът съдържа информация от съществена важност, която непременно трябва да се прочете!

### 1. Версии на документа

| Версия | Дата          | Кратко описание на въведените промени |
|--------|---------------|---------------------------------------|
| 1.00   | 16.11.2009 г. | Начална версия на документа           |

#### 2. Въведение

*CleverSwitch* има вградена поддръжка на протокола RRCP (Realtek Remote Control Protocol). Той дава достъп до всички вътрешни регистри за контрол и управление на централния мрежов процесор.

Чрез този протокол *CleverSwitch* лесно може да се управлява on-line без да е необходим управляващ РicoIP модул.

Управлението чрез RRCP протокола е на ниво MAC адрес, т.е. *CleverSwitch* HE притежава IP адрес.

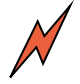

Погрешното конфигуриране на CleverSwitch може да блокира последващ достъп през RRCP протокола. В него няма наличен механизъм на възстановяване на фабричните настройки. Това може да бъде направено единствено през PicoIP.

#### 3. Инструкция за инсталиране на пакета OpenRRCP

Оригиналният пакетът OpenRRCP за Linux е наличен на **openrrcp**.org.ru. Оригиналната му версия обаче работи нестабилно, особено при съхраняване на направените настройки в енергонезависимата памет, вградена в *CleverSwitch*. За това в "НЕОМОНТАНА ЕЛЕКТРОНИКС" модифицирахме някои основни модули на пакета за отстраняване на нестабилната му работа.

Следвайте инструкциите по-долу за инсталиране на пакета под Linux (тествано на Debian дистрибуция)

- 1. Свалете архива "openrrcp-x.x.x-patched-revX.tar.gz" на пакета от http://lan.neomontana-bg.com в работната Ви директория
- 2. Разархивирайте с командата:
  > tar zxvf openrrcp-0.2.1-patched-rev2.tar.gz

Влезте в новосъздадената директория и компилирайте сорс-кода > cd openrrcp-0.2.1-patched-rev2 > make

3. След приключване на процеса по компилиране без извеждане на съобщение за грешка можете да влезете в директорията bin/, където се намират изпълнимите файлове и по-конкретно 'rtl83xx\_Neomontana\_CleverSwitch'

#### 4. Кратко въведение за работа с пакета OpenRRCP

За да проверите дали се "виждат" *CleverSwitch* устройства в мрежата изпълнете командата:

> ./rtl83xx\_Neomontana\_CleverSwitch eth1 scan

Ако бъде открито у-во, ще получите резултат от типа:

switch MAC Hello REP

52:54:4c:01:02:03 + +

Показаният МАС адрес в следващите стъпки трябва да се използва за адресиране на конкретното устройство.

Със следната примерна команда можете да видите моментното състояние на всички портове:

> ./rtl83xx Neomontana CleverSwitch 52:54:4c:01:02:03@eth1 show interface

! rtl83xx: trying to reach 16-port "Neomontana CleverSwitch" switch at 52:54:4c:01:02:03@eth1

| eth1/1 : ENABLED auto flowctl              |
|--------------------------------------------|
| eth1/2 : ENABLED auto flowctl              |
| eth1/3 : ENABLED auto flowctl              |
| eth1/4 : ENABLED auto flowctl              |
| eth1/5 : ENABLED auto 100M-FD LINK flowctl |
| eth1/6 : ENABLED auto flowctl              |
| eth1/7 : ENABLED auto flowctl              |
| eth1/8 : ENABLED auto 100M-FD LINK flowctl |
| eth1/9 : ENABLED auto 100M-FD LINK flowctl |
| eth1/10: ENABLED auto 100M-FD LINK flowctl |
| eth1/11: ENABLED auto 100M-FD LINK flowctl |
| eth1/12: ENABLED auto 100M-FD LINK flowctl |
| eth1/13: ENABLED auto 100M-FD LINK flowctl |
| eth1/14: ENABLED auto 100M-FD LINK flowctl |
| eth1/15: ENABLED auto 100M-FD LINK flowctl |
| eth1/16: ENABLED auto 100M-FD LINK flowctl |

 $\bigwedge$ 

CleverSwitch има физически само портове от 1 до 8. Останалите портове се изобразяват, но трябва да бъдат игнорирани.

Порт 8 е физически разположен до захранващия куплунг на CS8P.

Нека конфигурираме порт 1 да работи само на 10Mb. За целта използваме командата:

./rtl83xx\_Neomontana\_CleverSwitch 52:54:4c:01:02:03@eth1 config interface 1 speed 10

След изпълнението на командата е необходимо да се направи софтуерен рестарт

> ./rtl83xx\_Neomontana\_CleverSwitch 52:54:4c:01:02:03@eth1 reboot soft

и след него портът ще се пресвърже с отсрещното устройство на 10Mbit.

Промяната на този и другите параметри се зареждат директно в регистрите на процесора на *CleverSwitch*. Новата стойност НЕ СЕ СЪХРАНЯВА автоматично в енергонезависимата памет на *CleverSwitch*!

За да бъде записана текущата конфигурация на процесора в енергонезависимата памет (и така *CleverSwitch* да я зарежда при всеки рестарт/включване) е необходимо след окончателното конфигуриране да се изпълнява:

> ./rtl83xx\_Neomontana\_CleverSwitch 52:54:4c:01:02:03@eth1 write memory

За да рестартирате *CleverSwitch* трябва да изпълните командата:

> ./rtl83xx\_Neomontana\_CleverSwitch 52:54:4c:01:02:03@eth1 reboot hard

Рестартирането чрез тази команда е еквивалентно на рестартирането, което се получава при включване на захранващото напрежение.

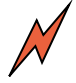

Фабрично CleverSwitch са с един и същ МАС адрес (52:54:4c:01:02:03). При използването на повече от един CleverSwitch в един и същи броадкаст сегмент е ЗАДЪЛЖИТЕЛНО МАС адресите да бъдат сменени с неповтарящи се стойности.

За смяна на фабричния MAC адрес се използва команда от вида: >./rtl83xx\_Neomontana\_CleverSwitch 52:54:4c:01:02:03@eth1 config mac-address 52:54:4c:01:02:00

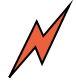

Тази команда директно записва в енергонезависимата памет, за това не е необходимо да се изпълнява "write-memory" след нея. Не забравяйте да смените с новия МАС адрес в следващата RRCP команда, която изпълните.